If you run into to a problem where a file is corrupted and the normal transfer to an external USB hard drive fails, you can manually download the scan files to your laptop.

1. Configure remote desktop on your PC to share folders:

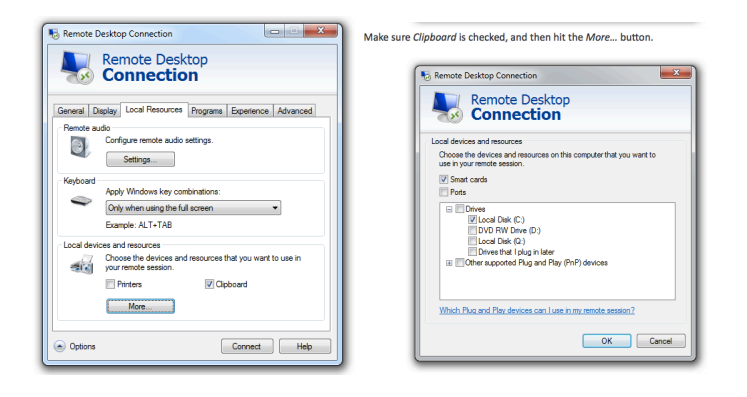

- 2. Connect to the scanner using Remote Desktop or Cord (Mac).
  - Typically this is done wireless using the Windy31.
  - The Windy31 router will assign your PC an IP address.
  - The login/password is sbc/sbc

3. To get to the file system, close the "Main Menu" select "No" and then left click the mouse key. The images show the before and after screenshots.

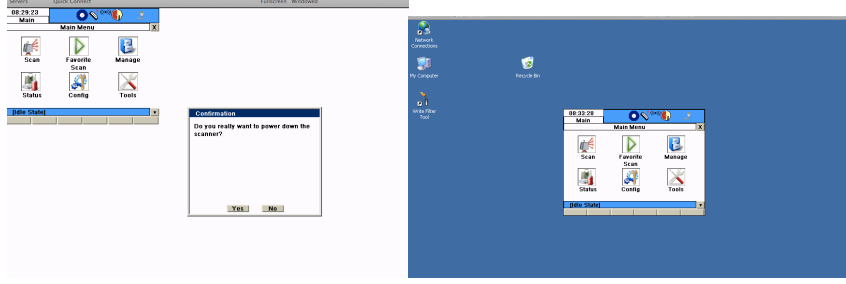

3. Reconfigure the scanner's Ethernet port from DHCP to a static IP (one that your computer can connect too (e.g. 192.168.1.2)). Note: the scanner will default back to DHCP when it is rebooted.

|                                          | Setwork Connections                                                                                                    |  |  |  |  |  |  |
|------------------------------------------|----------------------------------------------------------------------------------------------------|--|--|--|--|--|--|
|                                          | Co File Edit View Favorites Tools Advanced Help                                                                                                    |  |  |  |  |  |  |
|                                          | Cas Local Area Connection Properties                                                                                                    |  |  |  |  |  |  |
|                                          | Adapter General Advanced                                                                                                    |  |  |  |  |  |  |
| · · · · · · · · · · · · · · · · · · ·    | AURS                                                                                                    |  |  |  |  |  |  |
|                                          | Ne Internet Protocol (TCP/IP) Properties                                                                                                    |  |  |  |  |  |  |
|                                          | General                                                                                                    |  |  |  |  |  |  |
|                                          | You can get IP settings assigned automatically if your retivork supports     this capability (Difference, your need to ask your network administrator for     the appropriate Transport. |  |  |  |  |  |  |
|                                          | C Obtain an IP address automatically                                                                                                    |  |  |  |  |  |  |
|                                          | C Use the following IP address:                                                                                                    |  |  |  |  |  |  |
|                                          | IP address: 192.168.1.2                                                                                                    |  |  |  |  |  |  |
|                                          | Subnet mask: 255, 255, 0                                                                                                    |  |  |  |  |  |  |
|                                          | Default extension                                                                                                    |  |  |  |  |  |  |
|                                          | Oti                                                                                                    |  |  |  |  |  |  |
| Natwork Engnastions                      | <ul> <li>Obtain DNS server address automatically</li> </ul>                                                                                                    |  |  |  |  |  |  |
| C TECHNIK CONTROLOGIN                    | 🖉 🕝 🖓 Use the following DNS server addresses:                                                                                                    |  |  |  |  |  |  |
| ne coc view nanonices rous workanced nep | Preferred DNS server:                                                                                                    |  |  |  |  |  |  |
| 🕞 Bock + 💬 + 🏂 🔎 Search 🔛 Folders 🔢 +    | Alternate DNS server:                                                                                                    |  |  |  |  |  |  |
| Address 🔍 Network Connections            |                                                                                                    |  |  |  |  |  |  |
| Autocal Area Connection                  | Details Advanced                                                                                                    |  |  |  |  |  |  |
| Network Tasks                            | Local Ar                                                                                                    |  |  |  |  |  |  |
| Contra a new connection                  | LAN or Hi OK Cancel                                                                                                    |  |  |  |  |  |  |
|                                          | Network cape unprogged                                                                                                    |  |  |  |  |  |  |

4. Reconnect to the scanner using the Ethernet cable and new configuration

5. Copy the necessary Scanner-Projects directory (located in D:\Scanner-Projects) to the shared folder on the PC.

- This transfer takes a while so take a break and go fetch yourself a beer.

|                                                                                            |                               |                           |             | Scanner-Projects                                       |       |                   |     |                                                                                   | - 0    |
|--------------------------------------------------------------------------------------------|-------------------------------|---------------------------|-------------|--------------------------------------------------------|-------|-------------------|-----|-----------------------------------------------------------------------------------|--------|
|                                                                                            |                               |                           |             | File Edit View Favorites                               | Tools | Help              |     |                                                                                   | 1      |
| 🖉 My Computer                                                                              |                               |                           |             |                                                        |       |                   |     |                                                                                   |        |
| File Edit Wew Fevorites Tools                                                              | Help                          |                           |             | 🈋 Back 🔹 🕤 🖌 💋 🍃                                       | Searc | h 😥 Folders 🛛 🎹 🔹 |     |                                                                                   |        |
| 🕝 Back + 🕑 + 🏂 🔎 Se                                                                        | arch 😥 Folders 🔢 🛛            |                           | , A         | Address 🛅 D:\Scanner-Projects                          |       |                   |     |                                                                                   | 💌 🄁 Go |
| Address 🙀 My Computer                                                                      |                               | -                         | 1           |                                                        |       |                   |     |                                                                                   |        |
| System Tasks *                                                                             | Files Stored on This Computer |                           | 1           | File and Folder Tasks                                  | *     | 3 peaks topesi    | P 1 | 3 peaks topsid                                                                    |        |
| Week system information C Add or remove programs C Add or remove programs C Ange a setting | 5 Shared Documents            | SBC's Documents           |             | Make a new folder<br>Bublish this folder to the<br>Web |       | DEFAULT Project   | P   | kaka1                                                                             |        |
|                                                                                            | Hard Disk Drives              |                           |             | 😂 Share this folder                                    |       |                   |     | /                                                                                 |        |
| Other Places *                                                                             | SENA_HO (C:)                  | SENA_DATA (D:)            |             | Other Places                                           | *     | shaft             |     | Size: 190 MB<br>Folders: Station-001<br>THF Files: ControlPoints.ini, project.ini |        |
| Shared Documents                                                                           | Other                         |                           |             |                                                        |       | -                 | _   |                                                                                   |        |
| Control Panel                                                                              | Root on duharmac.win.i        | Sceland on duhaimac.win.i |             | My Documents                                           |       | THRIN3            |     | THRIN 2                                                                           |        |
| Decans A                                                                                   |                               |                           | My Computer |                                                        |       |                   |     |                                                                                   |        |
| My Computer<br>System Folder                                                               |                               |                           |             | My Network Places                                      |       |                   |     |                                                                                   |        |

5. These files then can be imported into Cyclone as part of the normal workflow process.